# Felica-FM勤怠管理システム

PaSoRi版 操作ガイド

第3版

リーダライタのセットアップ タイムカードシステムの起動 勤怠管理の起動/初期設定 CSVデータの取り込み 勤怠データ集計印刷 その他注意事項

【動作環境/導入に必要なもの】 O.NET Framework 4 以上 OFileMakerPro12以上が動作する環境 OソニーRC-S380 非接触ICカードリーダーPaSoRi (上記以外はお客様の環境でご確認ください)

開発/販売 ファインテック

http://www.fti.ne.jp/

ソニーRC-S380 非接触ICカードリーダーPaSoRiをご購入いただき、タイムカードシステムを利用するパソコン上で、カードリーダーが利用できるように商品の説明書等に従ってセットアップを行ってください。尚、上記以外のソニー製カードリーダーでも動作する可能性がございますが、お客様での環境にて動作可能かどうかを十分ご確認の上、ご利用ください。

セットアップが完了しましたら、カードリーダーを接続した状態でタイムカードシステムを 起動してください。カードリーダーが接続されていない状態でタイムカードシステムを起 動するとエラーが表示されますが、タイムカードシステムを起動したままでカードリー ダーを接続すると利用可能な状態となります。

FMタイムカードシステムの動作環境はソニー製カードリーダーとfelicalib.dllの動作環境 に準じます。お使いの環境で十分に動作確認の上、ご利用いただきますようお願い申し 上げます。 タイムカードシステムの起動/自動起動設定

カードリーダーのセットアップが完了しましたら、タイムカードシステムを起動します。FM 勤怠管理システムのフォルダ内の「FMタイムカードシステム.exe」をWクリックして起動し ます。必要な場合はデスクトップなどにショートカットを作成してください。

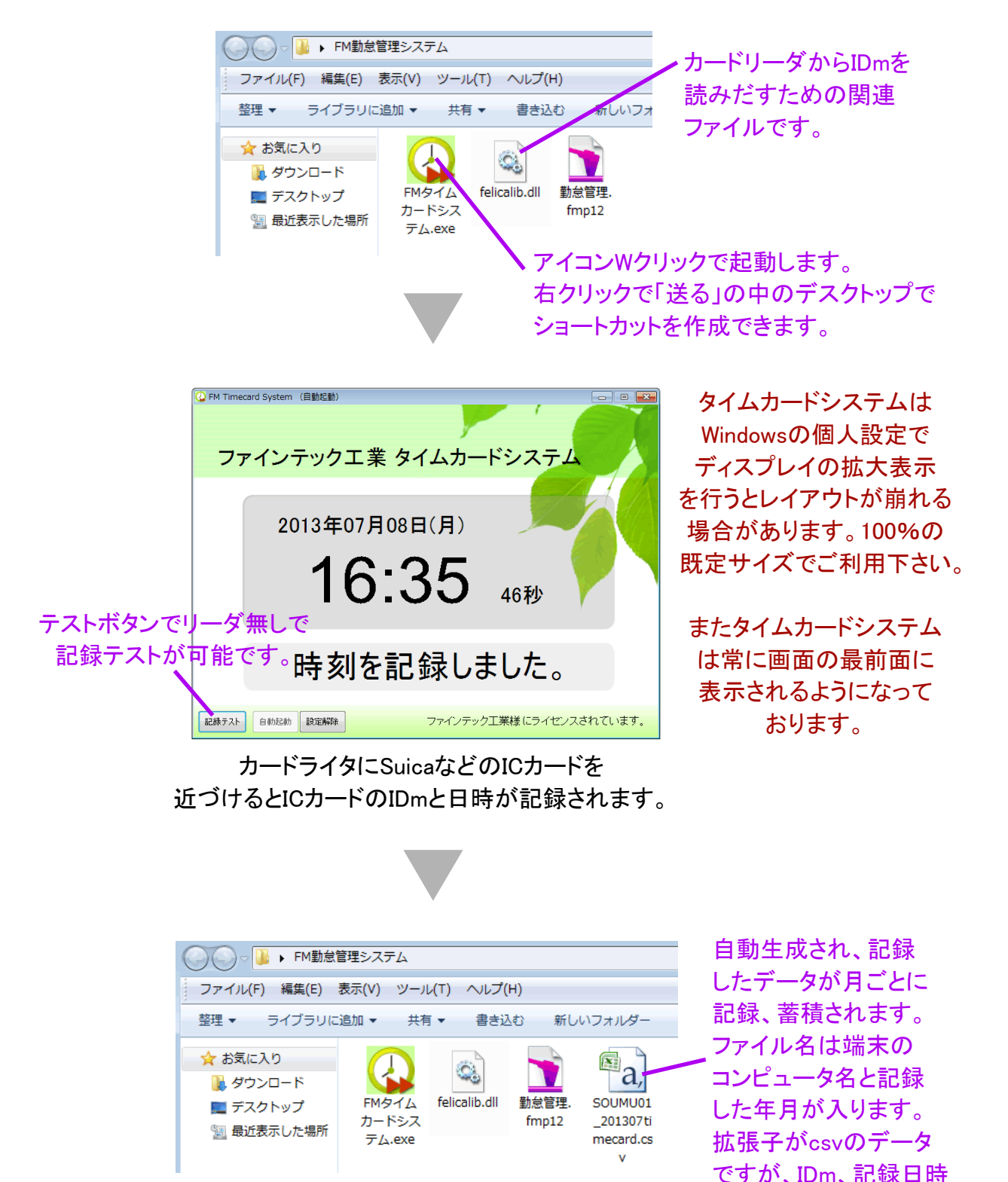

CSVファイルが自動生成されて、記録した データが蓄積されていきます。

などの1行のテキストと

して記録されています。

### く自動起動の設定方法>

タイムカードシステムの画面下の「自動起動」ボタンを押すと次回のパソコンの起動時よ り毎回タイムカードを自動で起動できます。

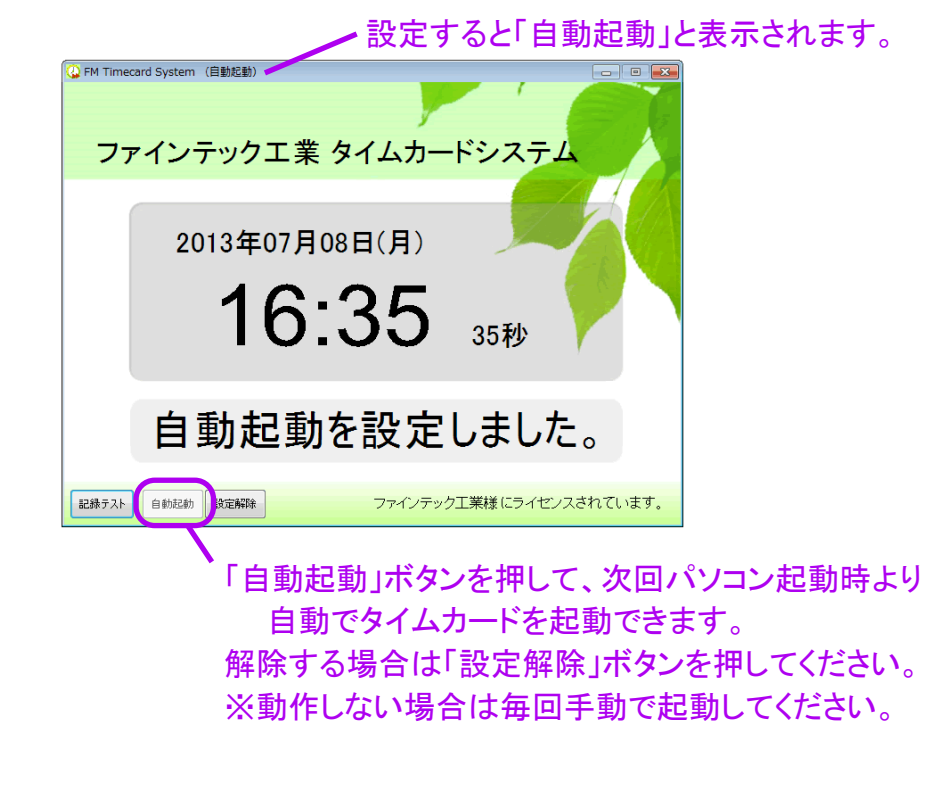

# く事業所内の各部署でタイムカードの使用方法>

FMタイムカードシステム.exeとfelicalib.dllの2つのファイルを別のパソコンヘコピーしてタ イムカードシステムを利用することが可能です。社内の複数の部署でタイムカードシステ ムで記録し、生成されたCSVファイルを集めて、勤怠管理.fmp12に取り込むことで複数 の部署の勤怠管理が可能になります。

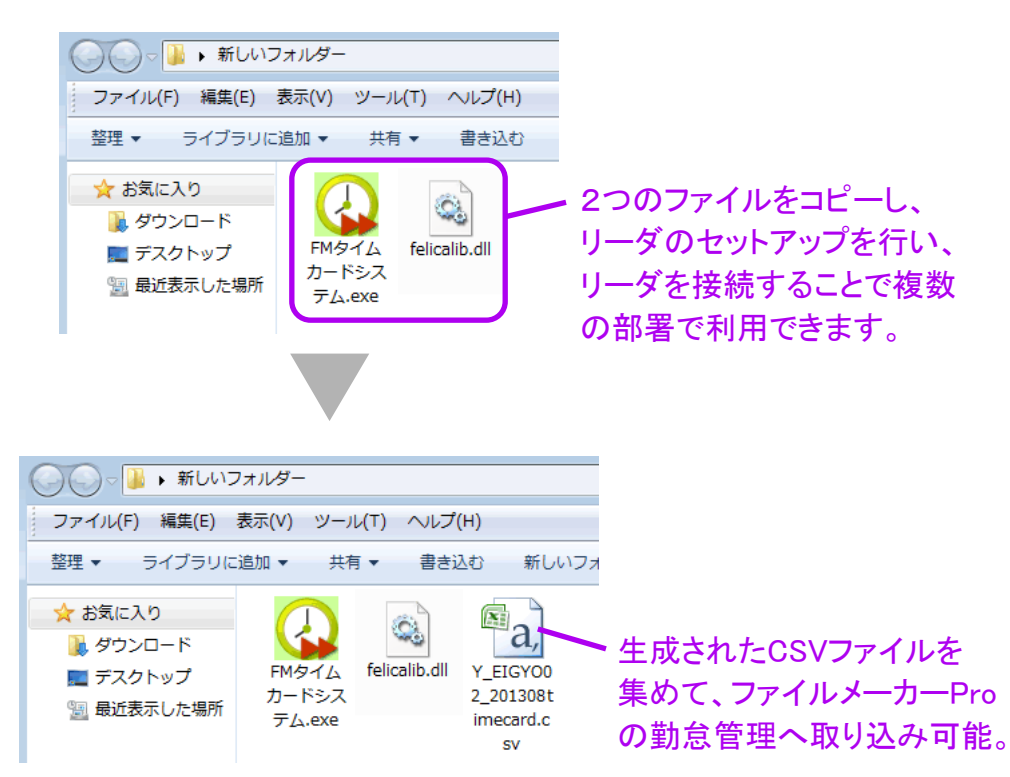

#### <タイムカードシステムと勤怠管理の利用方法>

日々、FMタイムカードシステム.exeを起動し、ICカードで出退勤を入力し、月単位の締日 以降に出退勤が記録されているCSVデータを集めて、ファイルメーカーProの勤怠管理. fmp12を起動して、CSVデータを取込、登録を行う手順となります。

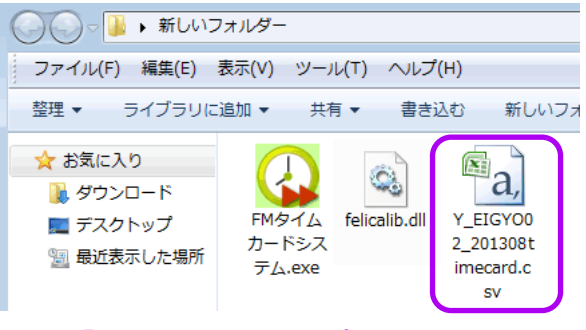

「使用しているコンピューター名+記録年月+timecard.csv」の 名称のファイルが読み取り専用で自動生成されます。

FMタイムカードシステム.exeを起動して、ICカードで出退勤を入力すると出退勤を入力した日時の月単位で、「使用しているコンピューター名+記録年月+timecard.csv」の名称のファイルが読み取り専用で自動生成されて、そのファイル内に保存されていきます。また月が変わると自動的に新しい月のCSVファイルが同じ場所に生成されます。

勤怠の管理が月末締めの場合は翌月の月初に前月分のCSVのファイルの取込作業を 勤怠管理.fmp12で行って、集計印刷などを行ってください。

締日が20日締めなどの場合は20日以降に勤怠管理.fmp12で前月分と当月分のCSV ファイルの取込を行ってください。勤怠管理.fmp12では既に取込済みの記録日時のデー タは再度登録されないようになっております。

複数部署でFMタイムカードシステム.exeを利用している場合は1つの勤怠管理.fmp12に取り込んで、まとめて管理も可能ですし、勤怠管理.fmp12を別々に複製して、別々に勤 怠管理も可能です。「勤怠管理.fmp12」のファイル名は「営業部勤怠管理.fmp12」等に変 更しても構いません。 FM勤怠管理システムのフォルダ内の勤怠管理.fmp12をWクリックすることで、勤怠管理 システムをファイルメーカーProで起動できます。起動してCSVデータを取り込み、勤怠 データを閲覧、修正などを行い、集計表を印刷できます。

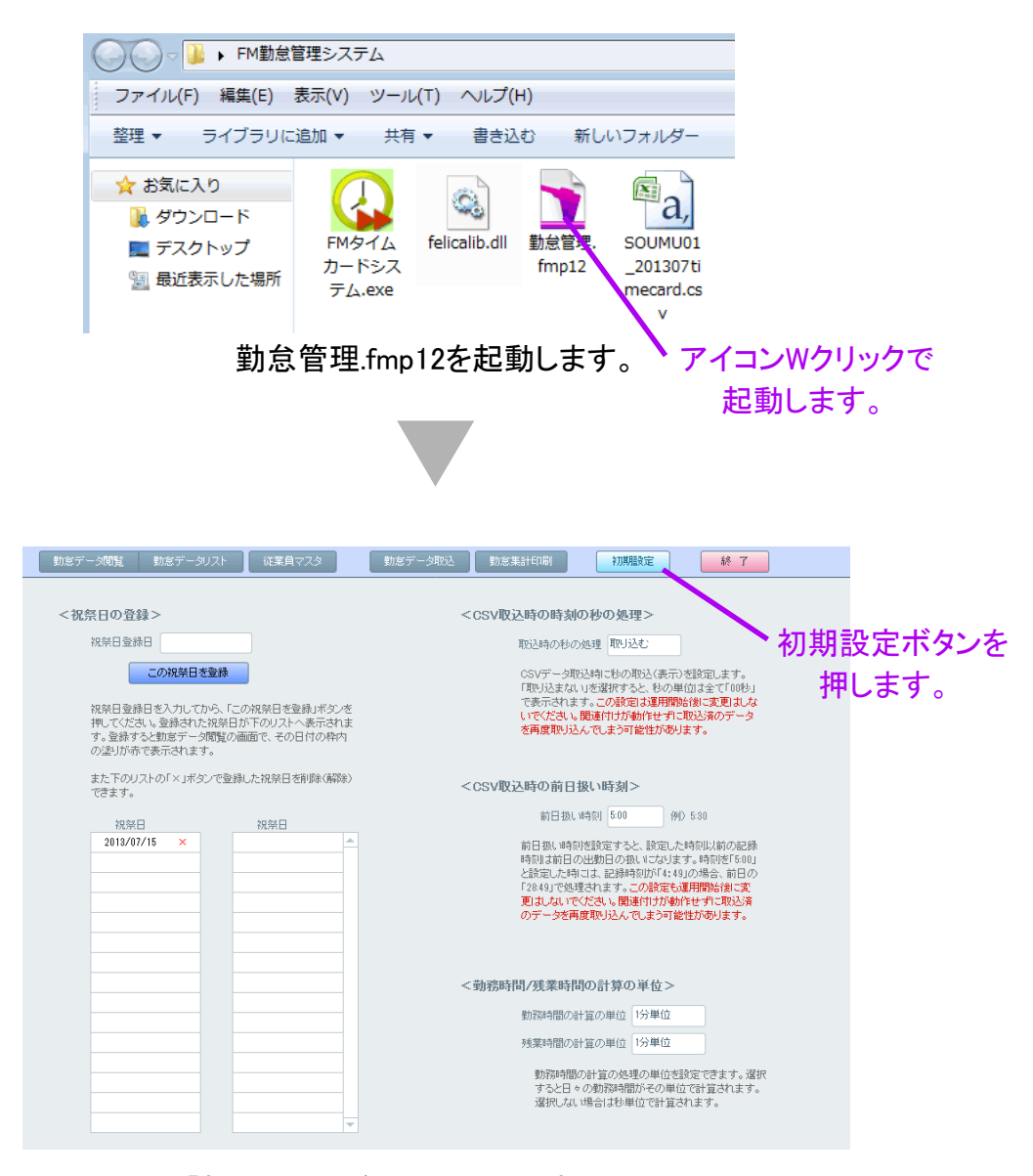

画面上部の「初期設定」ボタンを押して、初期設定を行います。

■祝祭日の登録

祝祭日を登録すると、勤怠データ閲覧の画面でその日付枠が赤で表示されます。 ■CSV取込時の時刻の秒の処理

CSV取込時に秒まで表示するか、もしくは「00秒」で表示するかを設定できます。 ■CSV取込時の前日扱い時刻(次のページに説明あり)

設定しておくと、設定した時刻以前の記録時刻は前日の記録日として表示されます。 ■勤務時間/残業時間の計算の単位

設定すると各時間の表示の際に、その単位で切り捨て処理されて表示されます。

FM勤怠管理システムのフォルダ内の勤怠管理.fmp12をWクリックすることで、勤怠管理 システムをファイルメーカーProで起動できます。起動してCSVデータを取り込み、勤怠 データを閲覧、修正などを行い、集計表を印刷できます。

| 従    | 業員マスタ      | 勤意       | 気データ取込   | 勤怠集計印刷 初期設定 終了                                                  |
|------|------------|----------|----------|-----------------------------------------------------------------|
| タを登録 | ※1のボタン     | でこの画面(-  | →時保存画面)/ | NCSVデータを取込、2のボタンで動意データへ自動登録の2ステップになり;                           |
|      | 記録日        | 記録時刻     | 状况表示     | 取込データ内容                                                         |
|      | 2013/07/01 | 08:37:48 | 取込可能     | comp:SOUMU01IDm:0123456789テストdate:2013/07/01time:08:37:48       |
|      | 2013/07/01 | 25:12:20 | 取込可能     | comp:SOUMU01IDm:0123456789テストdate:2013/07/02time:01:12:20       |
|      | 2013/07/04 | 08:44:02 | 지지수 비 #6 | Comp-SO-DIVIDU11D11011234307635 X ruate-2013/07/04time-06.44-02 |
| Ī    | 2019/07/04 | 18-02-07 | RDSARTES | come/SOLIMII01TDm/01994567807775date/9019/07/04time/19/09/07    |

上図の枠内のように7月2日午前1時12分の記録データが 7月1日25時12分で表示、計算されます。

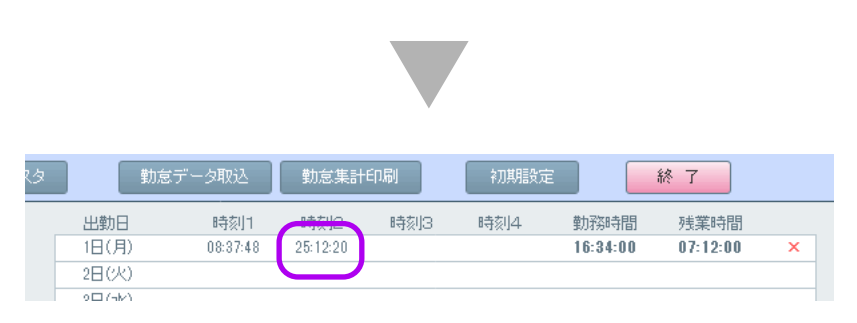

7月1日25時12分で勤務時間、残業時間が計算されます。

#### <従業員マスタの登録>

従業員マスタの画面で勤怠管理をしたい従業員を登録します。従業員名とSuicaなどの ICカードのIDm、残業開始時間を登録します。IDmは3つまで登録できますので、複数の ICカードを所持していて、どれを使用するか分からない場合は複数登録してください。

| 従業                    | 員マスタ0                           | Dボタンを<br>ノ                        | 押して、従                               | 業員る                     | を登録します。                    |                  |
|-----------------------|---------------------------------|-----------------------------------|-------------------------------------|-------------------------|----------------------------|------------------|
| 勤怠データ閲覧 勤             | 意データリスト 従業員                     | マスタ 勤友デー                          | - 夕取込 動意集計印刷                        | ¥70.1                   | 期設定 終了                     |                  |
| 新規入力 ※従業員   新規入力 ※集計な | 名で関連付けを行いますので<br>どでは名前の文字コード順でき | 、重視しないように登録してくた<br>表示されます。強制的に表示』 | ださい。また途中変更しないよう<br>順を変更したい場合は「001山日 | olcご注意ください<br>日太郎」など先頭の | 、。<br>に同じ桁数のコードを付けて登録してくださ | , 1 <sub>0</sub> |
| 従業員名                  | 使用IDm 1                         | 使用IDm 2                           | 使用IDm 3                             | 残葉開始時刻                  | メモ 全 2 件                   |                  |
| 動意太郎                  | 0123456789テスト                   |                                   |                                     | 18:00                   |                            | ×                |
| 木村ななこ                 | 9876543210テスト                   |                                   |                                     | 18:00                   |                            | ×                |

ICカードのIDmが分からない場合はタイムカードシステムで一旦記録してみて、CSVファ イルをメモ帳などで開いて確認してください。CSVファイルの「IDm:」と「date:」の間の数 字がIDmになります。従業員名は重複しない名前を入力してください。

IDmとは・・・ICカードを特定するための固有の番号です。

FMタイムカードシステムを起動してキーボードの「Shiftキー」を押したままの状態にする とIDm表示モードとなり、カードをタッチするとIDmが表示され、クリップボードにIDmがコ ピーされますので従業員マスタに貼り付けてご利用いただけます。

# CSVデータの取り込み

画面上部の「勤怠データ取込」のボタンを押して、勤怠データの取込の画面へ移動して、 CSVの勤怠データを取り込みます。この画面は一時取込画面でCSVデータ取込後はこ の一時画面へデータを格納して、取込済みのデータが有るのか等を確認した後に勤怠 データとして取込処理(勤怠データを新規作成)を行います。

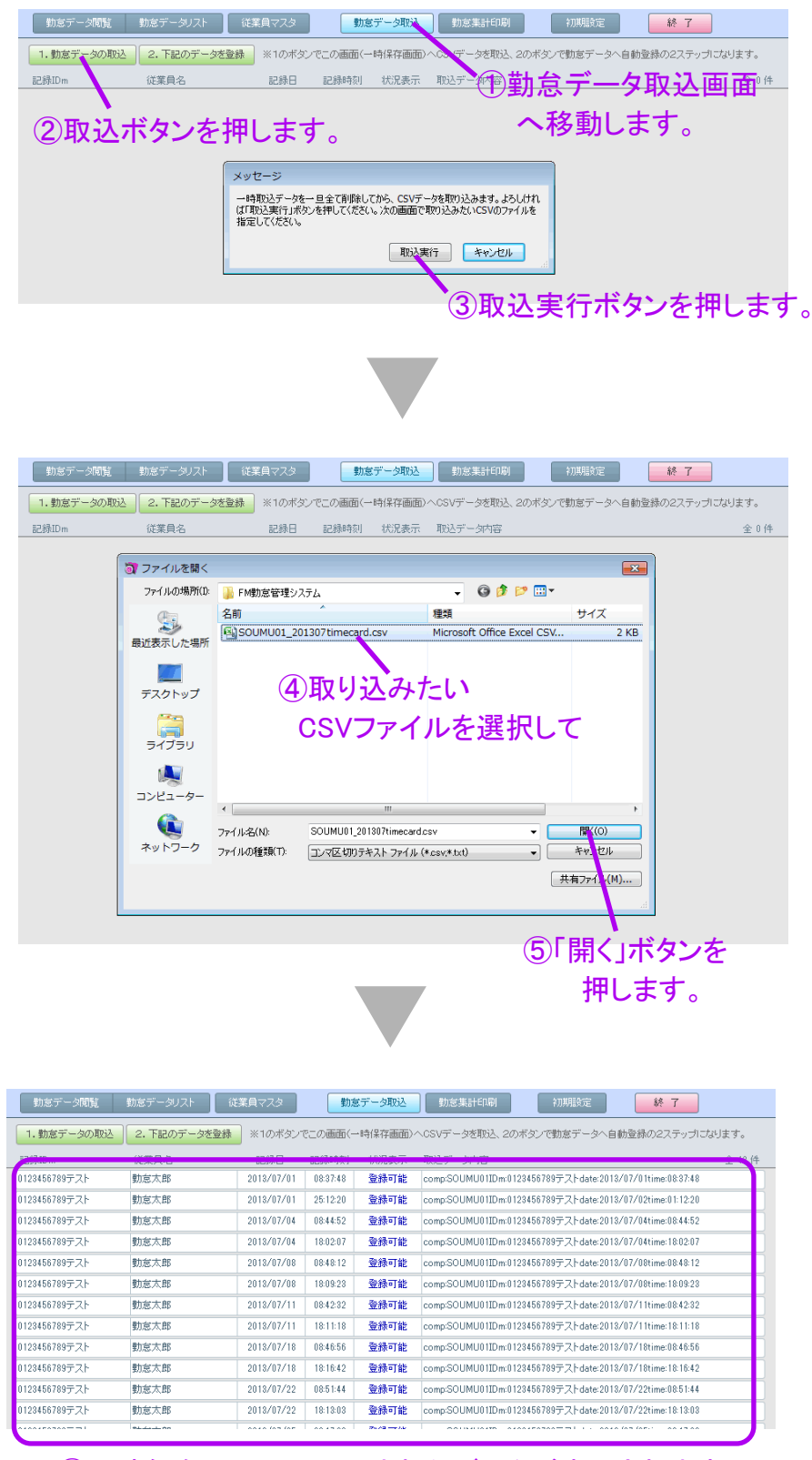

⑥一時保存画面へ取り込まれたデータが表示されます。

前ページで一時保存画面へ取り込んだ後は、登録ボタンで勤怠データを新規に作成し ます。一時保存画面に表示されている同じ従業員、同じ日付の出勤、退勤などの複数 のデータが1つの勤怠データとして新規に作成されます。

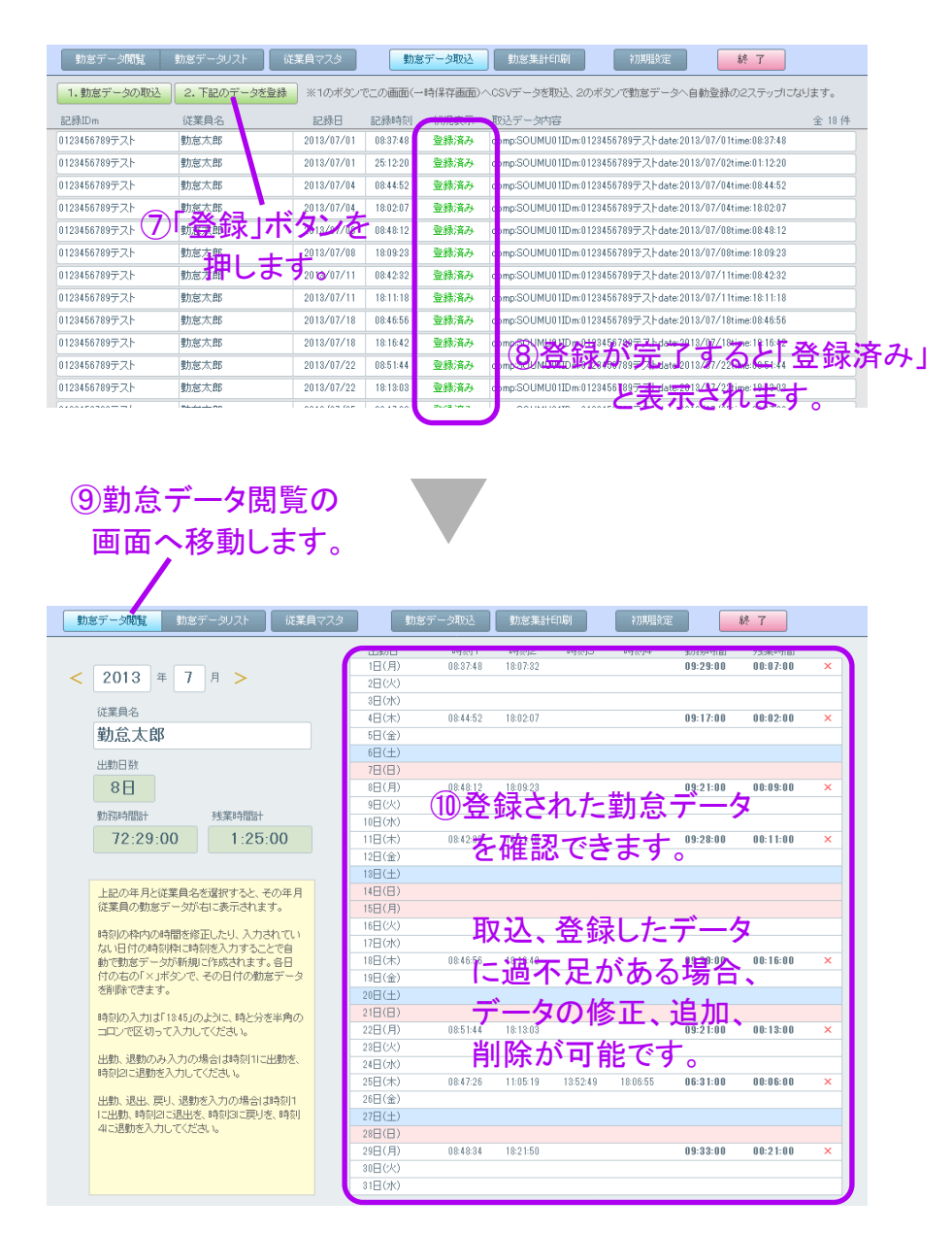

CSVファイルを選択して、一時保存画面へデータを取り込む際に、既に取り込まれてい る一時保存データは全て削除されます。また勤怠データへ新規に登録する場合、既に 勤怠データとして登録済みのデータは再登録されないようになっています。但し、登録済 みかの判断となる関連付けは従業員名と記録日時になりますので、従業員名は必ず重 複しない名前を登録してください。

またCSV取込、登録処理後の閲覧画面でエラーがある場合はその日付右に「エラー」と 表示されます。自動登録時に時刻の記録順に時刻1、時刻2、時刻3、時刻4の枠内に 登録されます。出勤、退勤のみの場合は時刻1、時刻2へ登録、出勤/退出/戻り/退勤 の場合は順に時刻1時刻2時刻3時刻4へ登録され、それ以外はエラーとなりますの で、エラーとならないよう勤怠データを修正してください。

# 勤怠データ集計印刷

出勤日の日付範囲、または従業員を選択して、明細表、集計表を表示したり、印刷が可 能です。日付範囲を入力して(必要な場合は従業員を選択)、「印刷へ」のボタンを押し てください。印刷ボタンで印刷できます。

| 集計印刷画面へ移動します。<br>/                                                                                                    |
|----------------------------------------------------------------------------------------------------|
| 動意デーダ開覧 動意データリスト 従業員マスタ 動意データ取込 動意発音中刷 初期設定 終了                                                                                             |
| 日付範囲を入力して<br><<br>*条件を入力して「印刷〜」ボジンを押してください。(従業員会)は空値可)<br>集計検索日付戦1 2013/07/01 ~ 2013/07/31 条件クリア<br>集計従業員名<br>上記の条件で明細(1B)〜<br>上記の条件で現計印刷〜 |
| 「印刷へ」ボタンを押します。                                                                                                    |

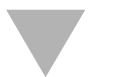

| 助意データ | 28月編8日7月刷>    | o (672 /os |          |          |          | この集計表    | を印刷      |
|-------|---------------|------------|----------|----------|----------|----------|----------|
| [負名   | 2013/07/01201 | 3/0//31    |          |          |          |          |          |
| 慮太郎   |               |            |          | 計        | 8日       | 72:29:00 | 01:25:00 |
|       | 出動日           | 時刻1        | 時刻2      | 時刻3      | 8寺亥川4    | 勤務時間     |          |
|       | 2013/07/01    | 08:37:48   | 18:07:32 |          |          | 09:29:00 | 00:07:00 |
|       | 2013/07/04    | 08:44:52   | 18:02:07 |          |          | 09:17:00 | 00:02:00 |
|       | 2013/07/08    | 08:48:12   | 18:09:23 |          |          | 09:21:00 | 00:09:00 |
|       | 2013/07/11    | 08:42:32   | 18:11:18 |          |          | 09:28:00 | 00:11:00 |
|       | 2013/07/18    | 08:46:56   | 18:16:42 |          |          | 09:29:00 | 00:16:00 |
|       | 2013/07/22    | 08:51:44   | 18:13:03 |          |          | 09:21:00 | 00:13:00 |
|       | 2013/07/25    | 08:47:26   | 11:05:19 | 13:52:49 | 18:06:55 | 06:31:00 | 00:06:00 |
|       | 2013/07/29    | 08:48:34   | 18:21:50 |          |          | 09:33:00 | 00:21:00 |
| 木村ななこ |               |            |          | 計        | 1日       | 11:26:00 | 02:12:00 |
|       | 出動日           | 時刻1        | 時刻2      | 時刻3      | 時刻4      | 勤務時間     |          |
|       | 2013/07/01    | 08:45:58   | 20:12:42 |          |          | 11:26:00 | 02:12:00 |
|       |               |            |          |          | 合計       | 83:55:00 | 03:37:00 |

## 明細は出勤の各日付の明細が表示されます。

| <動意データ集計印刷><br>2013/07/01~2013/07/31 |      |          | この集計表を印刷 | 戻る |
|--------------------------------------|------|----------|----------|----|
| 従業員名                                 | 出勤日計 | 勤務時間計    | 残業時間計    |    |
| 動怠太郎                                 | 8日   | 72:29:00 | 01:25:00 |    |
| 木村ななこ                                | 18   | 11:26:00 | 02:12:00 |    |
|                                      | 合計   | 83:55:00 | 03:37:00 |    |

集計は集計値のみ表示されます。

このシステムは単独利用を想定してグローバルフィールドを利用して設計しております。 ファイルメーカーサーバーで共有する場合、運用開始前にファイルメーカーProでファイ ルを直接起動し、初期設定を行ってからサーバーへファイルをセットしてください。

ICカードの読み取り時には読み取り成功後、2重記録防止のために2~3秒間は読み取 りを停止した状態となります。記録直後は2~3秒待ってICカードをタッチしてください。ま たタッチして記録したカードは同じ時刻内では続けて記録しないように設計しておりま す。同じ時刻内で記録したい場合は一旦違うカードで記録してから再度記録してみてく ださい。(例:午前7時12分で記録した場合、午前7時内は同じカードで続けて記録できま せん)

CSVデータは月初~月末までの月単位で記録されます。勤怠管理で締日が20日締めな どの場合、20日を過ぎた時点でCSVファイルを取込、それ以降の勤怠データは翌月の 締め時に再度取り込んでください。同じファイルを再度取り込んでも、一度登録された勤 怠データは再度登録はされないようになっています。但し、初期設定や従業員マスタの 内容を変更した場合、一度登録したデータが再度登録されてしまう可能性がありますの で、その場合はファイルを複製して初期設定や従業員マスタ以外のデータを削除して、 再度複製した別のファイルで取込作業を行ってください。

ファイルメーカーProのファイルである「勤怠管理.fmp12」はタイムカードを記録するシス テムファイルであるFMタイムカードシステム.exeとfelicalib.dllの2つのファイルと同じ場所 で管理する必要はございません。各々配置が必要な端末において、管理してください。

CSV取込時にIDmが従業員マスタで登録されてなくて、「登録不可」と表示された場合は 従業員マスタでIDmを登録して、再度CSVデータを取り込み直してください。

タイムカードシステムで記録したデータの保存先となるCSVファイルは読み取り専用属 性となっておりますが、パスワード等で保護はされておりません。運用上問題となる場合 はご利用になれませんのでご注意ください。

この勤怠システムをご利用の際は、運用開始前に数週間~1ヶ月前後、想定されるイレ ギュラーな入力などを行ってテスト運用いただき、お客様のご希望の仕様に合っている かを十分ご確認ください。仕様に合っていない部分がございましたら、お手数ですがお 客様にてカスタマイズいただくか、弊社のメール開発修正サービスなどをご利用いただ き修正を行ってください。

お客様にてカスタマイズを行った後にうまく機能しなくなった場合、弊社にて問題の解 析、問題解決のための修正を行うことは可能ですが有料となってしまいますので、お客 様にてカスタマイズを行う際はバックアップを取っておき、十分ご注意の上、カスタマイズ を行ってください。